*Note: Please take note that this is for subsequent payments only.* 

1. Visit our CHS website at <u>www.caritashealthshield.com.ph</u> and click **LOGIN**.

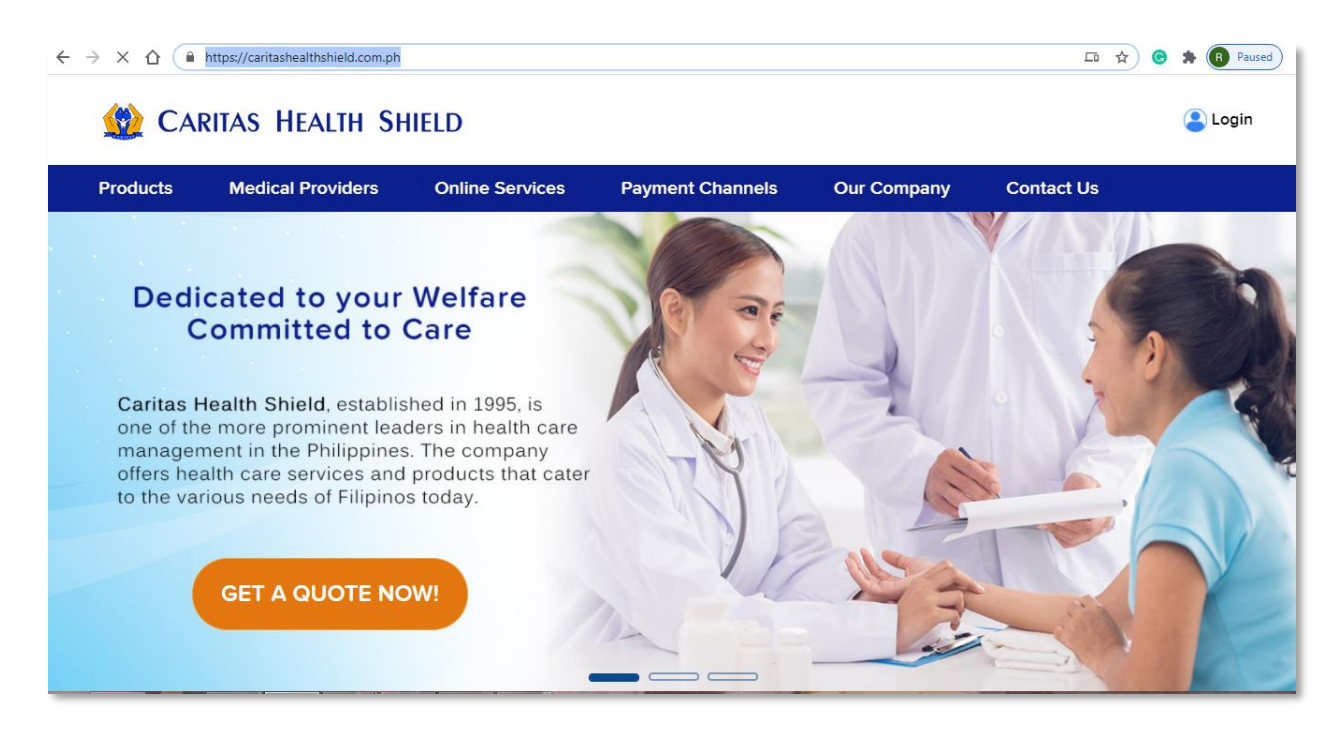

2. Enter your **Email Address** and **Password** in the Member's Information System (MIS). If you are not yet registered, kindly click this link on <u>How to Register</u>.

| Email Addre  | SS    |                  |
|--------------|-------|------------------|
| Password     |       |                  |
|              | LOGIN |                  |
| Perister Now |       | Forgot Password? |

3. Click LOGIN to start your session.

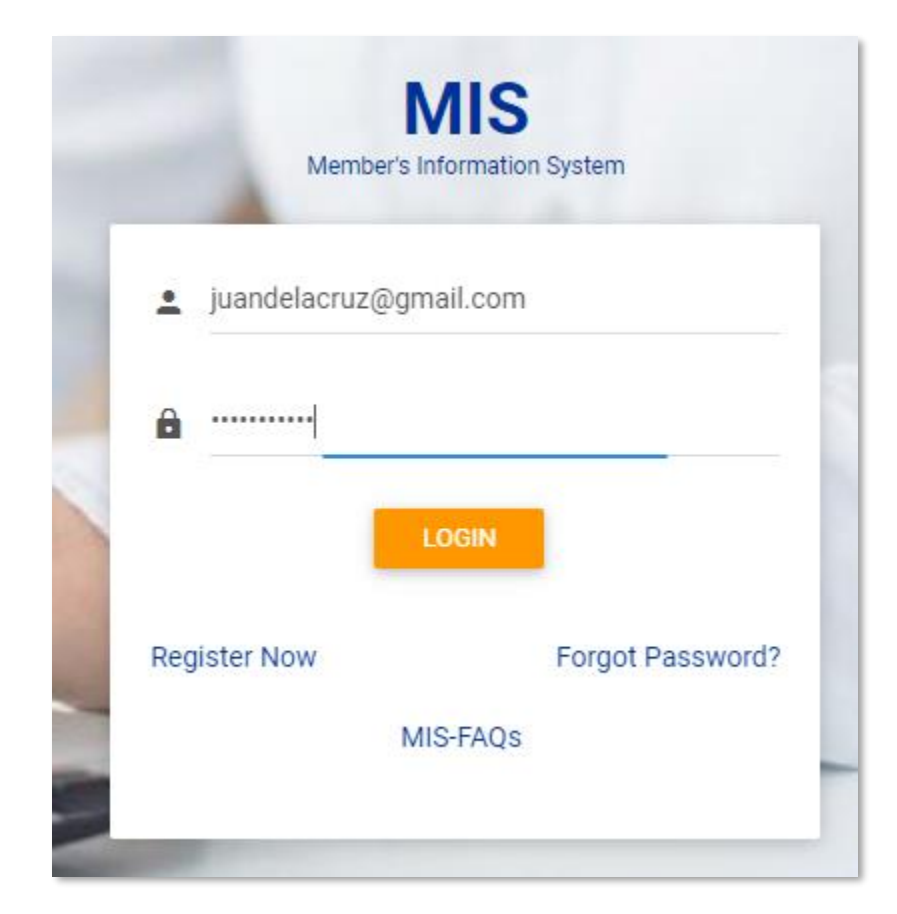

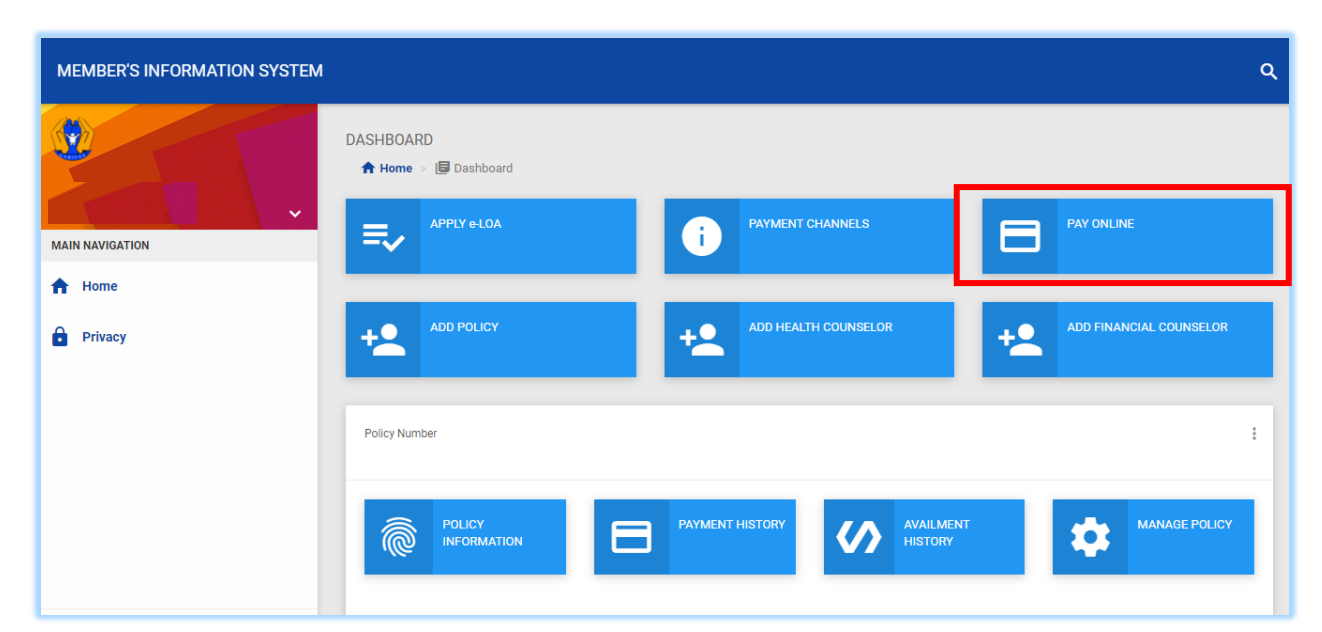

4. Welcome to Caritas Health Shield Member's Information System! Click PAY ONLINE.

5. In your Policy Number, enter the digits after the hyphen. Click **OK**.

| Γ  | ONLINE PAYMENT                                        |   |
|----|-------------------------------------------------------|---|
|    | In your Policy Number, enter the digits after hyphen. |   |
| А  | 1234567                                               | C |
|    |                                                       |   |
| Ŀ  | Cancel OK                                             | ł |
| er |                                                       |   |

6. Kindly check if you have entered your Policy Number correctly. If correct, please click **Continue**.

| A | You entere | ed 1234567. |
|---|------------|-------------|
|   | Cancel     | Continue    |

7. Check the Policy Number, Full Name, and Amount. If correct, please click CONTINUE TO PAY.

| <b>Checkout Information</b> |  |
|-----------------------------|--|
| Policy Number               |  |
| EC10120-123456              |  |
| Full Name                   |  |
| Juan Dela Cruz              |  |
| Amount                      |  |
| P5,420.00                   |  |
| CONTINUE TO PAY             |  |

8. If you are sure to proceed with the payment, please click **Proceed**.

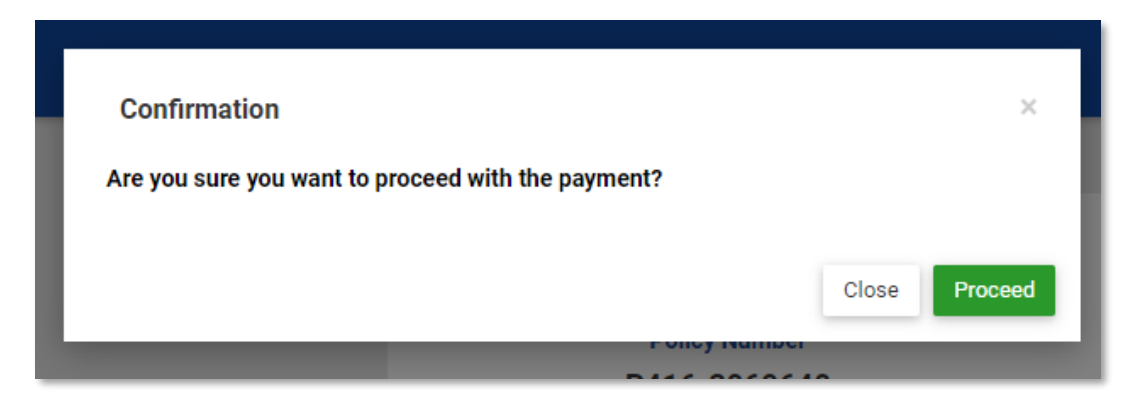

9. Fill out the required fields in the **Billing Information**. *Reminder: Please refrain from using special characters*.

|                   | * Required | field |
|-------------------|------------|-------|
| First Name *      |            |       |
| Last Name *       |            |       |
| Company Name *    |            |       |
| Address Line 1 *  |            |       |
| Address Line 2 *  |            |       |
| City *            |            |       |
| Country/Region *  | ~          |       |
| Zip/Postal Code * |            |       |
| Phone Number *    |            |       |
| Emoil *           |            |       |

10. Fill out the required fields in the **Payment Details**. To proceed with the payment, click **PAY**.

| Card Type *       |                                       |                                                      |
|-------------------|---------------------------------------|------------------------------------------------------|
|                   | Visa                                  | Mastercard                                           |
| Card Number *     |                                       |                                                      |
|                   |                                       |                                                      |
| Expiration Date * | ~                                     | ~                                                    |
| CVN *             | This code is a three or four digit is | number printed on the back or front of credit cards. |
|                   |                                       |                                                      |
| Cancel            |                                       | Pav                                                  |

11. Print your receipt as proof of payment. If you want to return to the website, please click **Return to Website.** 

| Receipt                                                                             |                   | Date: 13-11-2020<br>Order Number: 1605260631P3 | 8069840   |
|-------------------------------------------------------------------------------------|-------------------|------------------------------------------------|-----------|
| Billing Information                                                                 |                   |                                                |           |
| Caritas Health Shield<br>1234<br>Barangay 587<br>Quezon City<br>8910<br>Philippines |                   |                                                |           |
| Payment Details                                                                     |                   | Total amount                                   | ₽7,655.00 |
| Card Type                                                                           | Visa              |                                                |           |
| Card Number                                                                         | 20000000000001111 |                                                |           |
| Expiration Date                                                                     | 02-2022           |                                                |           |
| Please keep a copy of this receipt                                                  | for your records  |                                                |           |

12. An email receipt (UB Receipt) for the payment made will also be sent to your email address.

| 饡 CARITAS HEA                                  | LTH SHIELD                                           |
|------------------------------------------------|------------------------------------------------------|
| Receipt                                        | Date: 13-11-2020<br>Order Number: 1605260631P3069640 |
| Billing Information                            |                                                      |
| Barangay 567<br>Quezon City<br>PH<br>8910      |                                                      |
| Payment<br>Details<br>Visa<br>xxxxxxxxxxxx1111 | Order Total<br>Total amount ₱7,655.00                |
| Please keep a copy of this receipt for         | your records                                         |

- 13. For successful and error transactions, an Acknowledgement Receipt from CHS will be emailed to your email address.
  - a. SUCCESSFUL TRANSACTION

| Caritas Health Shield, Inc.,                                                                                      |
|----------------------------------------------------------------------------------------------------|
| Acknowledgement Receipt                                                                                           |
| Order Number<br>1605260631P3069640<br>Total amount<br>Php. 7655<br>Message<br>Request was processed successfully. |
| Reminder: Please Do not reply. This Acknowledgement receipt is system generated.                                  |

b. ERROR TRANSACTION

|                   | Caritas Health Shield, Inc.,                                                     |  |
|-------------------|----------------------------------------------------------------------------------|--|
|                   | Acknowledgement Receipt                                                          |  |
|                   | Order Number<br>1602648655P3062080                                               |  |
|                   | Total amount<br>Php. 7055                                                        |  |
|                   | Message<br>Payment processor error Invalid Value: Card Acceptor Terminal ID.     |  |
|                   | Reminder: Please Do not reply. This Acknowledgement receipt is system generated. |  |
|                   | © 2023 Caritas Health Shield, Inc. All rights reserved                           |  |
| & Danky M Ennward |                                                                                  |  |